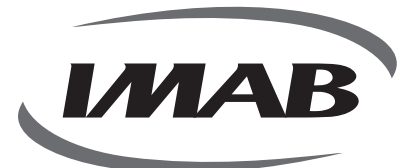

0

(Lag

6

# **GEKO 3**

MAÇANETA DIGITAL INTELIGENTE DE ÚLTIMA GERAÇÃO

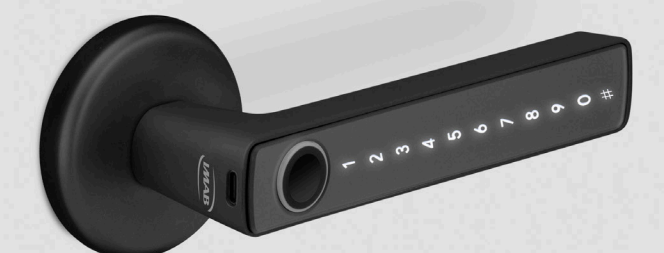

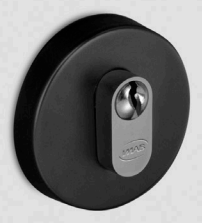

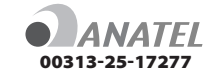

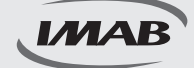

Maçaneta inteligente de última geração

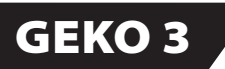

ABNT 14913 TIPO IV PADRÃO MÉDIO - FECHADURA MECÂNICA 3000

(verificar modelo adquirido)

#### ABNT 14913 TIPO IV PADRÃO SUPERIOR - FECHADURA MECÂNICA 4600

(verificar modelo adquirido)

#### **MODELO DE EMBUTIR**

Parabéns pela escolha de sua maçaneta digital. Você adquiriu um produto com a qualidade, segurança e tecnologia IMAB.

As maçanetas digitais IMAB utilizam tecnologia de última geração.

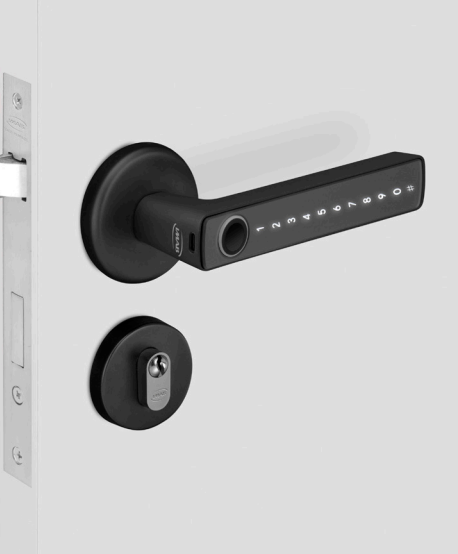

A Maçaneta Digital Geko 3 é um modelo de embutir, ideal para portas de bater, com espessura de 35 a 50 mm, de madeira, alumínio ou aço. Com tecnologia embarcada de última geração Bluetooth BLE 4.0 permite praticidade na programação, controle e utilização por impressão digital, senha numérica, aplicativos (IOS e Android ) ou via web utilizando gateway, Wi-Fi, controle remoto (não incluso) e chave mecânica.

É de fácil instalação, alimentada por bateria ( 4 pilhas alcalinas AAA ), emite sinal sonoro e visual quando necessitarem de substituição. A fechadura pode ser acessada com as pilhas esgotadas, pela chave mecânica ou alimentada pela energia via conector USB-C conectado à sua fonte ( inclusive Power Bank ) para ser operada pelos outros acessos disponíveis.

A fechadura mecânica 3000, incluída no conjunto excede as especificações da norma ABNT 14913 tipo IV, Padrão Médio, produzida em aço super-resistente proporciona alta resistência mecânica e maior proteção contra corrosão. O trinco e a lingueta em aço inox concedem maior segurança (verificar modelo adquirido).

A fechadura mecânica 4600 com cilindro Europerfil Tecnoponto, incluída no conjunto excede as especificações da norma ABNT 14913 tipo V, padrão Superior, produzida em aço inox super-resistente proporciona alta resistência mecânica e maior proteção contra corrosão. O trinco e a lingueta em aço inox concedem maior segurança (verificar modelo adquirido).

# RECOMENDAÇÕES E INFORMAÇÕES GERAIS

|                   | Produto próprio para instalação em ambientes internos, não devendo ser<br>exposto às intempéries;                                                                                                    |
|-------------------|----------------------------------------------------------------------------------------------------|
|                   | Recomendamos que a instalação seja realizada por um profissional<br>habilitado, após a pintura das portas;                                                                                                    |
|                   | Para limpeza do produto usar flanela, ou pano macio, seco. Não usar<br>produtos químicos ou solvente, o que poderá danificar o produto;                                                                                   |
|                   | Utilizar pilhas alcalinas. No momento, que a fechadura ou o aplicativo<br>indicar a substituição, recomendamos a troca de todas as pilhas.<br>Pilhas não alcalinas e recarregáveis não são recomendáveis;                 |
|                   | No momento de descartar o produto, o consumidor deve seguir as leis de<br>descarte de equipamentos eletrônicos e pilhas. O produto não deve ser<br>descartado em lixo doméstico. Procure o posto de coleta de sua região; |
|                   | Para um melhor desempenho da fechadura, faça todas as atualizações<br>sugeridas pelo software e aplicativos utilizados;                                                                                                   |
|                   | Guardar as chaves em local seguro. Para cópias, procurar chaveiros<br>especializados;                                                                                                    |
| (*****)           | Para uma segurança maior, trocar regularmente a senha;                                                                                                    |
| • <b>D</b> ANATEL | Produto testado e certificado pela ANATEL. Este equipamento não tem<br>direito à proteção contra interferência prejudicial e não pode causar<br>interferência em sistemas devidamente autorizados.                        |
| LGPD              | A IMAB não acessa, transfere, capta ou realiza qualquer tipo de dados pessoais através deste produto;                                                                                                    |

### **DADOS TÉCNICOS**

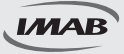

#### INSTALAÇÃO para Fechadura 3000

| ITEM                           | QTY |
|--------------------------------|-----|
| Maçaneta externa               | 1   |
| Maçaneta interna               | 1   |
| Fechadura 3000                 | 1   |
| Borracha de proteção           | 2   |
| Contratesta                    | 1   |
| Entrada de cilindro            | 2   |
| Fixador de entrada de cilindro | 2   |
| Cilindro                       | 1   |
| Chave do cilindro              | 3   |
| Ferro quadrado                 | 1   |

| ITEM                                      | QTY |
|-------------------------------------------|-----|
| Pilhas alcalinas AAA                      | 4   |
| Pino de montagem                          | 2   |
| Parafuso de montagem da maçaneta          | 2   |
| Parafuso de fixação do cilindro           | 1   |
| Parafuso de fixação da fechadura          | 2   |
| Parafuso de fixação da contratesta        | 3   |
| Parafuso de fixação do fixador de entrada | 4   |
| Chave de reset                            | 1   |
| Chave de contingência                     | 2   |
| Manual de instalação                      | 1   |

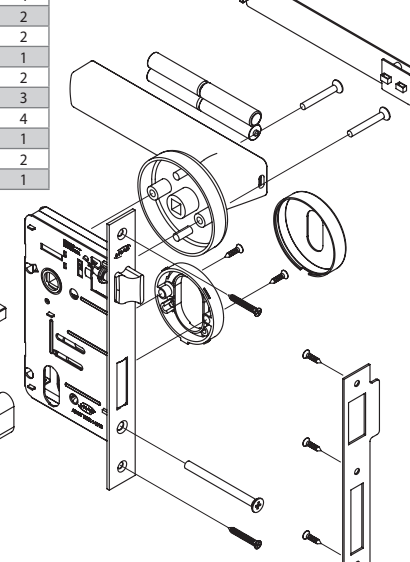

#### INSTALAÇÃO para Fechadura 4600

| ITEM                           | QTY |
|--------------------------------|-----|
| Maçaneta externa               | 1   |
| Maçaneta interna               | 1   |
| Fechadura 4600                 | 1   |
| Borracha de proteção           | 2   |
| Contratesta                    | 1   |
| Entrada de cilindro            | 2   |
| Fixador de entrada de cilindro | 2   |
| Cilindro                       | 1   |
| Chave do cilindro              | 3   |
| Ferro quadrado                 | 1   |

| ITEM                                      | QTY |
|-------------------------------------------|-----|
| Pilhas alcalinas AAA                      | 4   |
| Pino de montagem                          | 2   |
| Parafuso de montagem da maçaneta          | 2   |
| Parafuso de fixação do cilindro           | 1   |
| Parafuso de fixação da fechadura          | 2   |
| Parafuso de fixação da contratesta        | 3   |
| Parafuso de fixação do fixador de entrada | 4   |
| Chave de reset                            | 1   |
| Chave de contingência                     | 2   |
| Manual de instalação                      | 1   |

www.imab.com.br

00

Po

Ø

# **DADOS TÉCNICOS**

| Modelo                                 | Geko 3                                                                                              | Portas aplicáveis            | Portas de madeira, alumínio<br>e aço                              |
|----------------------------------------|----------------------------------------------------------------------------------------------------|------------------------------|-------------------------------------------------------------------|
| Materiais                              | Liga de zamac                                                                                       | Tensão de Trabalho           | Baterias 6V/4x AAA                                                |
| Peso de bloqueio                       | 3KG                                                                                                 | Espessura da porta           | 35-50mm                                                           |
| Modo de desbloqueio                    | Bluetooth<br>Impressão digital<br>Senha ( 4 a 9 dígitos )<br>Chave mecânica<br>Gateway ( opcional ) | Capacidade de dados          | Impressão digital: 100<br>Senha: 100<br>Chave virtual: llimitado  |
| Cor                                    | Prata / Preto                                                                                       | Temperatura de trabalho      | -10°C a 55°C                                                      |
| Alarme de baixa voltagem               | Menos de 4,8V                                                                                       | Umidade de trabalho          | 0-95%                                                             |
| Expectativa de autonomia<br>das pilhas | 12 meses / 10 aberturas diárias                                                                     | Contingência                 | Chave Mecânica ( inclusa )<br>Carregador USB-C<br>( não incluso ) |
| Leitor biométrico<br>capacitivo        | Leitura de 360º                                                                                     | Alimentação de<br>emergência | DV 5V / 500mA                                                     |

# INSTALAÇÃO

Passo 1: Posicionar a fechadura a 1,1 metros do piso e marcar a posição.

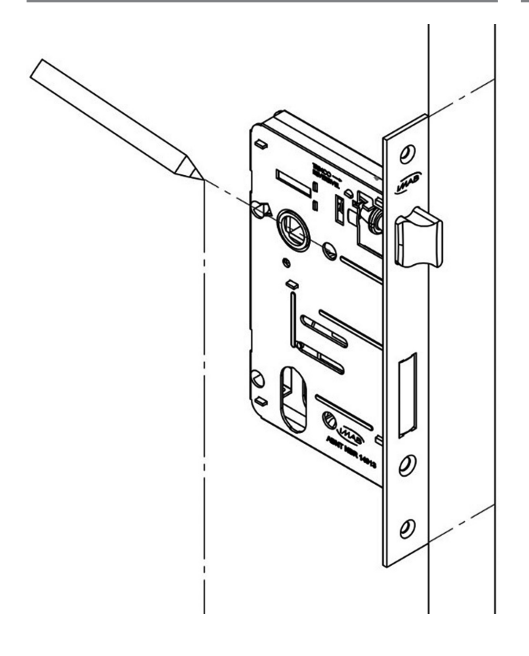

Passo 2: Com o auxílio de um profissional, efetuar a furação da porta ( Fechadura 3000 ).

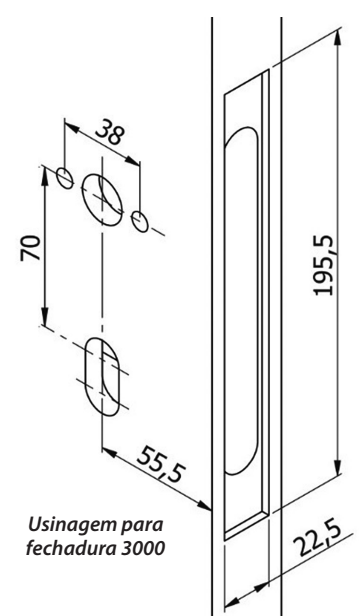

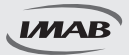

# INSTALAÇÃO

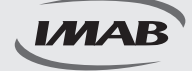

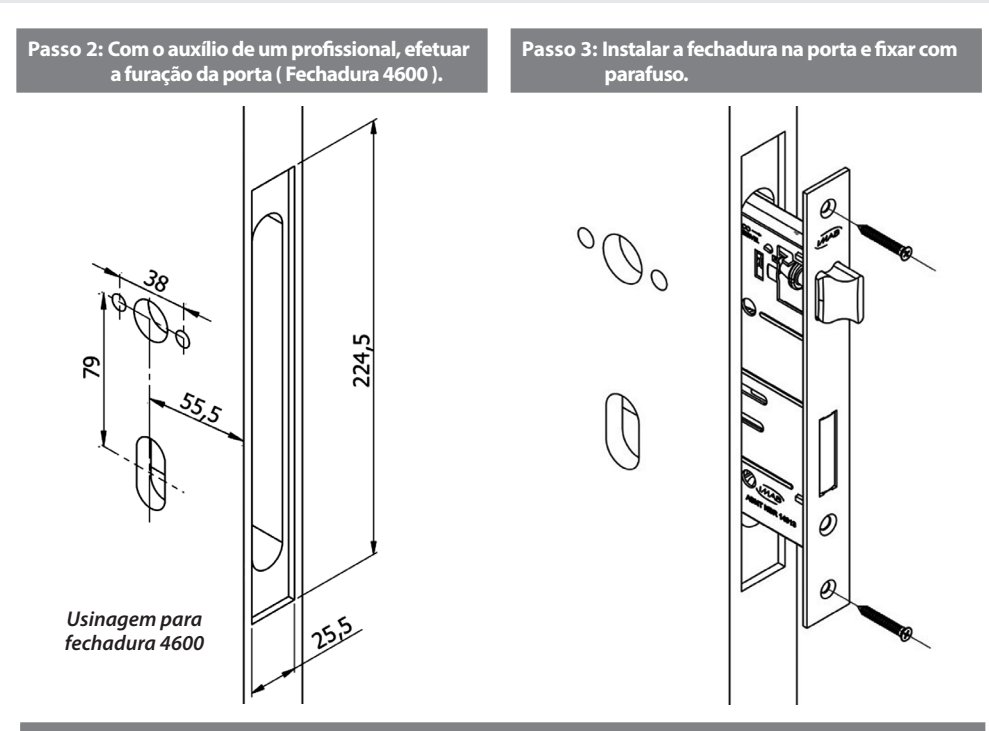

Passo 4: Posicionar os pinos de fixação na maçaneta, passar o cabo por dentro do ferro quadrado e em seguida posicionar o ferro quadrado na fechadura e posicionar a maçaneta na porta.

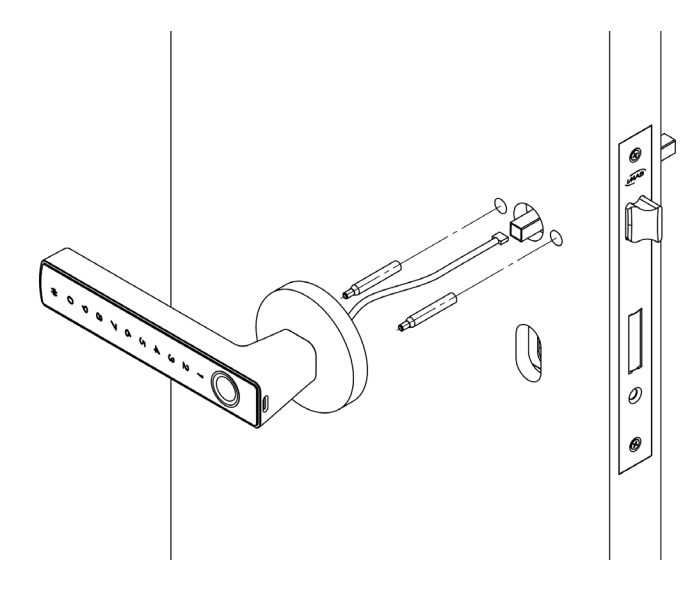

# INSTALAÇÃO

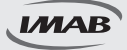

Passo 5: Abrir a tampa da maçaneta interna.

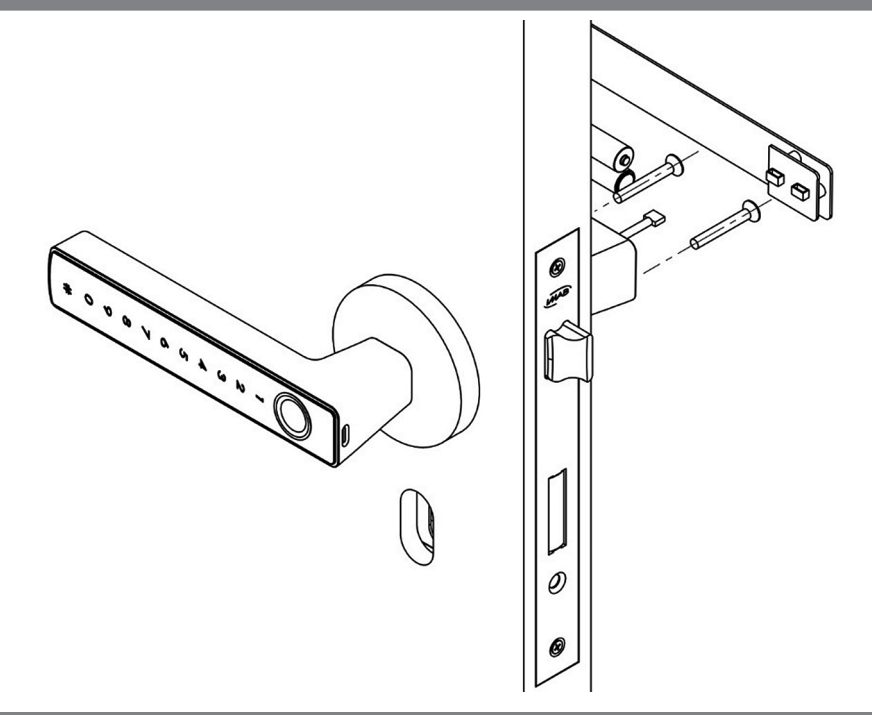

Passo 6: Rosquear os parafusos de fixação, colocar pilhas, conectar o cabo e fechar a tampa da maçaneta interna.

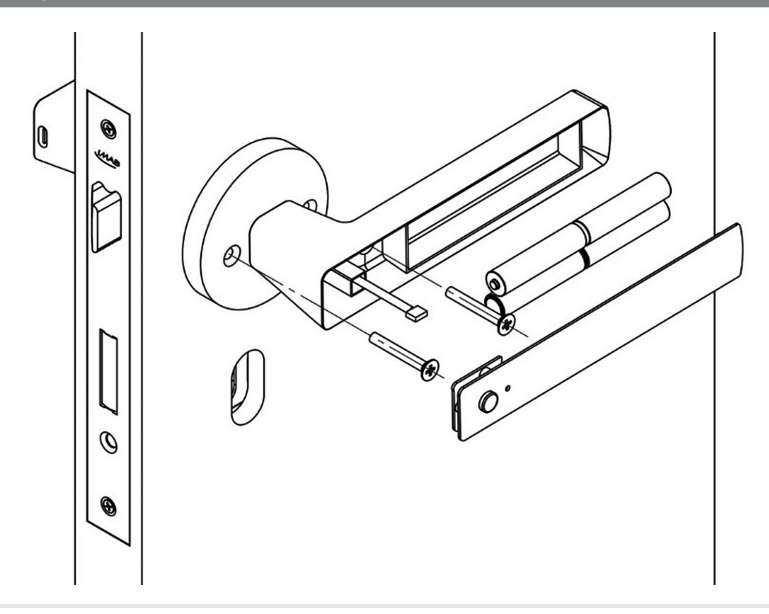

# INSTALAÇÃO

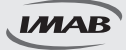

Passo 7: Aplicar o cilindro da fechadura e fixar com os parafusos de fixação. Em seguida aplicar os fixadores de nylon.

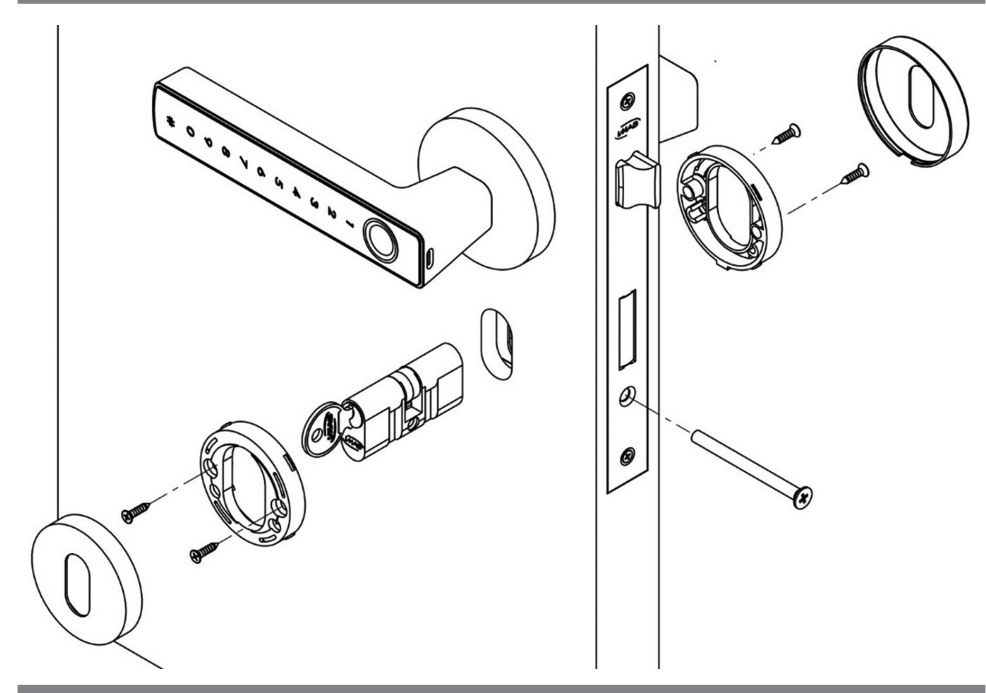

Passo 8: Posicionar as entradas de cilindro.

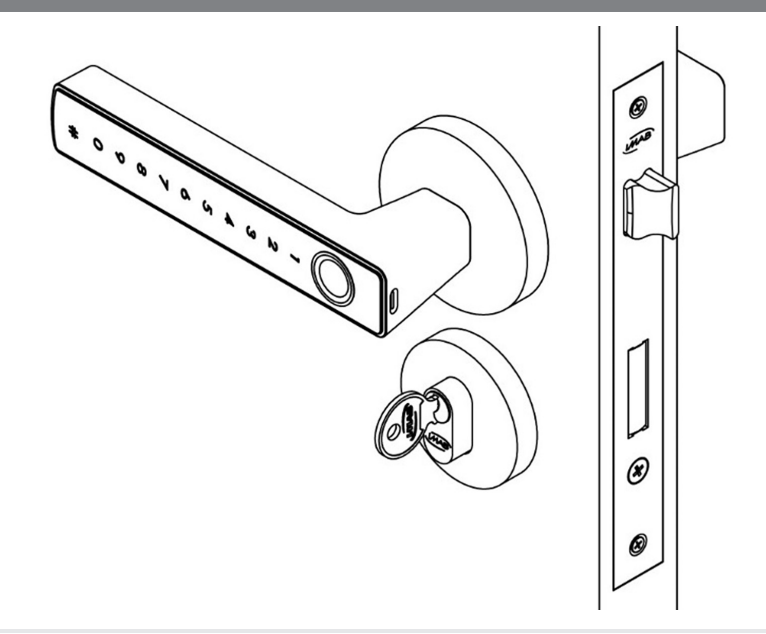

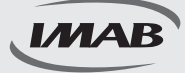

#### Instalação do APP e login

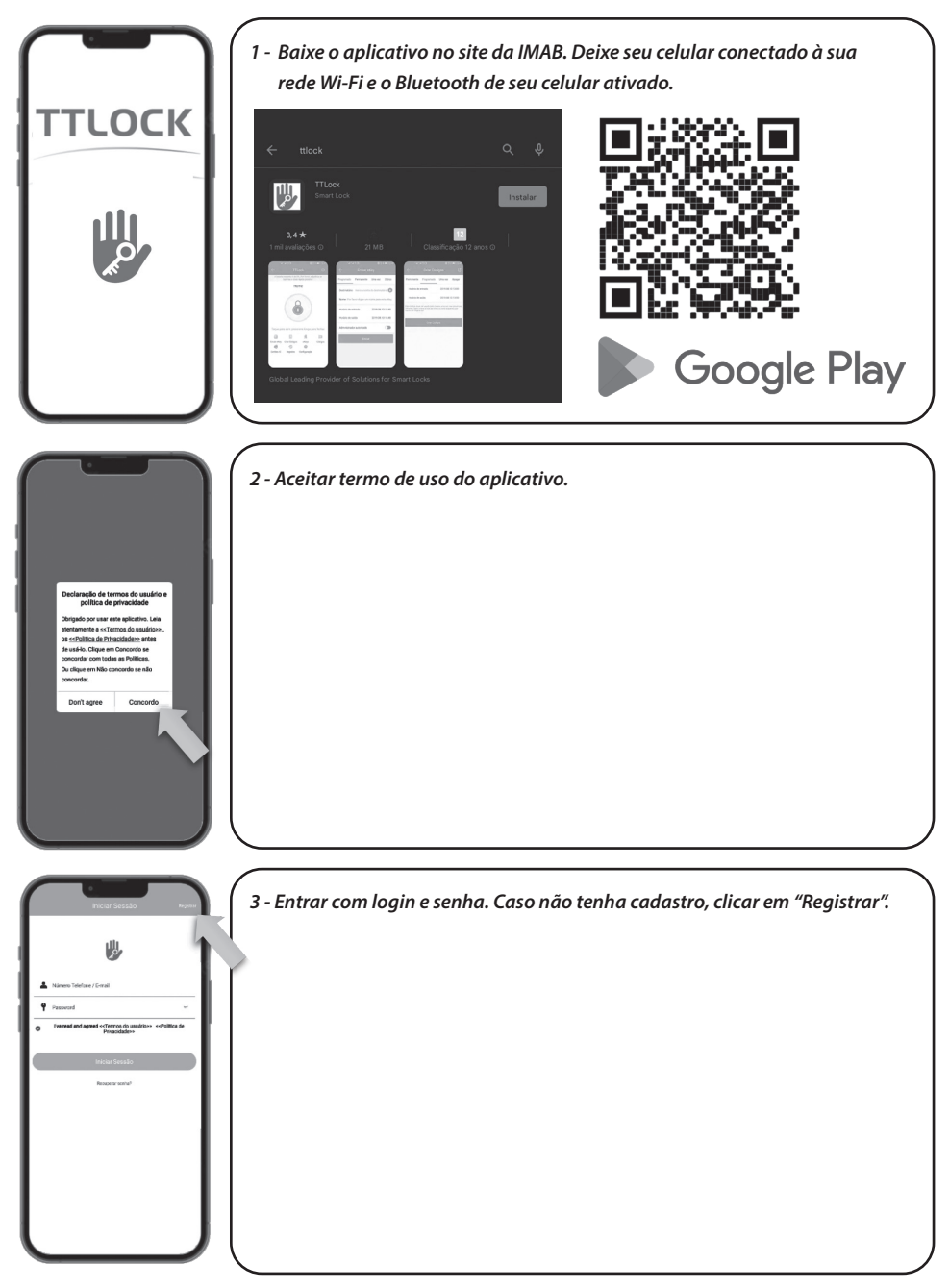

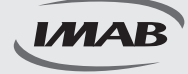

### Instalação do APP e login

| e Registrar                                                                                                    | ( 4 - Para registrar por e-mail seguir os seguintes passos:              |
|----------------------------------------------------------------------------------------------------|--------------------------------------------------------------------------|
| Erral Telefone                                                                                                    | 4.1 - Selecionar país:                                                   |
| Pais / Região Boati                                                                                                    | 4 2 - Diaitar e-mail válido:                                             |
| L Digite o seu e-meil                                                                                                    | 13 - Escolber uma senha:                                                 |
| Presevered ~                                                                                                    | 4.4 Benetix a senha:                                                     |
| Confirme a sentra 6<br>Sua serba dove tar da 8 a 30 casactaras e induir no mbiese dala tipos demirmente.<br>Intrase e disbotes | 4.4 - Repetir a senna;                                                   |
| Cédiga de vertilicação Chice Código                                                                                            | 4.5 - Verificar no e-mail cadastrado o código de validação e preencher   |
| Registrar                                                                                                    | o campo;                                                                 |
| I've read and agreed exTernos do asadrio++ exPolitica d     Physiciliade++                                                     | 4.6 - Selecionar "Registrar".                                            |
| I I                                                                                                    | 1                                                                        |
|                                                                                                    |                                                                          |
| I I                                                                                                    |                                                                          |
| L J                                                                                                    |                                                                          |
|                                                                                                    |                                                                          |
|                                                                                                    |                                                                          |
| ← Registrar                                                                                                    | 5 - Para registrar por número de telefone seguir os seguintes passos:    |
| Telefone                                                                                                    | 5.1 - Selecionar país;                                                   |
| Peis / Regile Basel                                                                                                    | 5.2 - Digitar e-mail válido;                                             |
| Password ~                                                                                                    | 5.3 - Escolher uma senha;                                                |
| Confirme a senha      Sonserindov tra da la 20 concerno a induit no miterea dala ripos da na ness, invesse intelese.           | 5.4 - Repetir a senha;                                                   |
| Cécligo de vertilicação Cécles Cácligo                                                                                         | 5.5 - Verificar no e-mail cadastrado o código de validação e preencher o |
| Registrar                                                                                                    | campo;                                                                   |
| Ive read and agreed enforces do assolvant enforces a     Principale**                                                          | 5.6 - Selecionar "Registrar".                                            |
|                                                                                                    | 1                                                                        |
| I I                                                                                                    |                                                                          |
|                                                                                                    |                                                                          |
|                                                                                                    |                                                                          |
| IJ                                                                                                    |                                                                          |
|                                                                                                    |                                                                          |

#### Configuração da fechadura

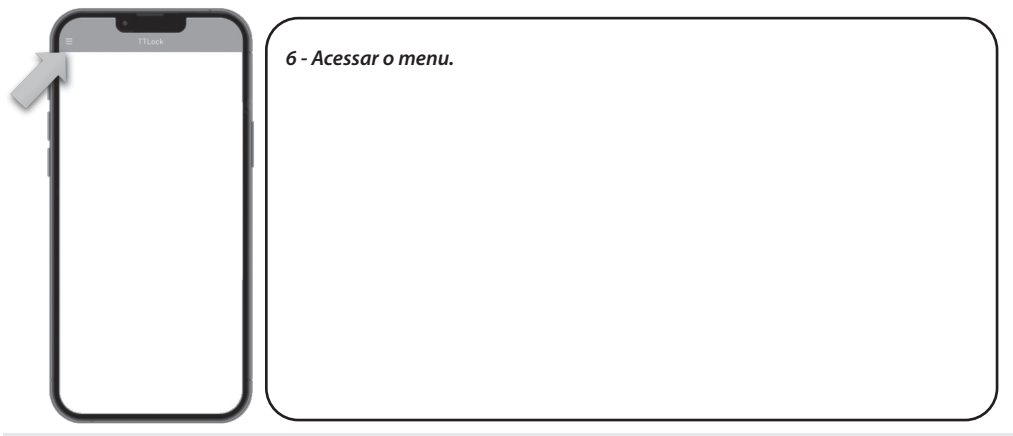

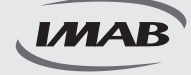

#### Configuração da fechadura

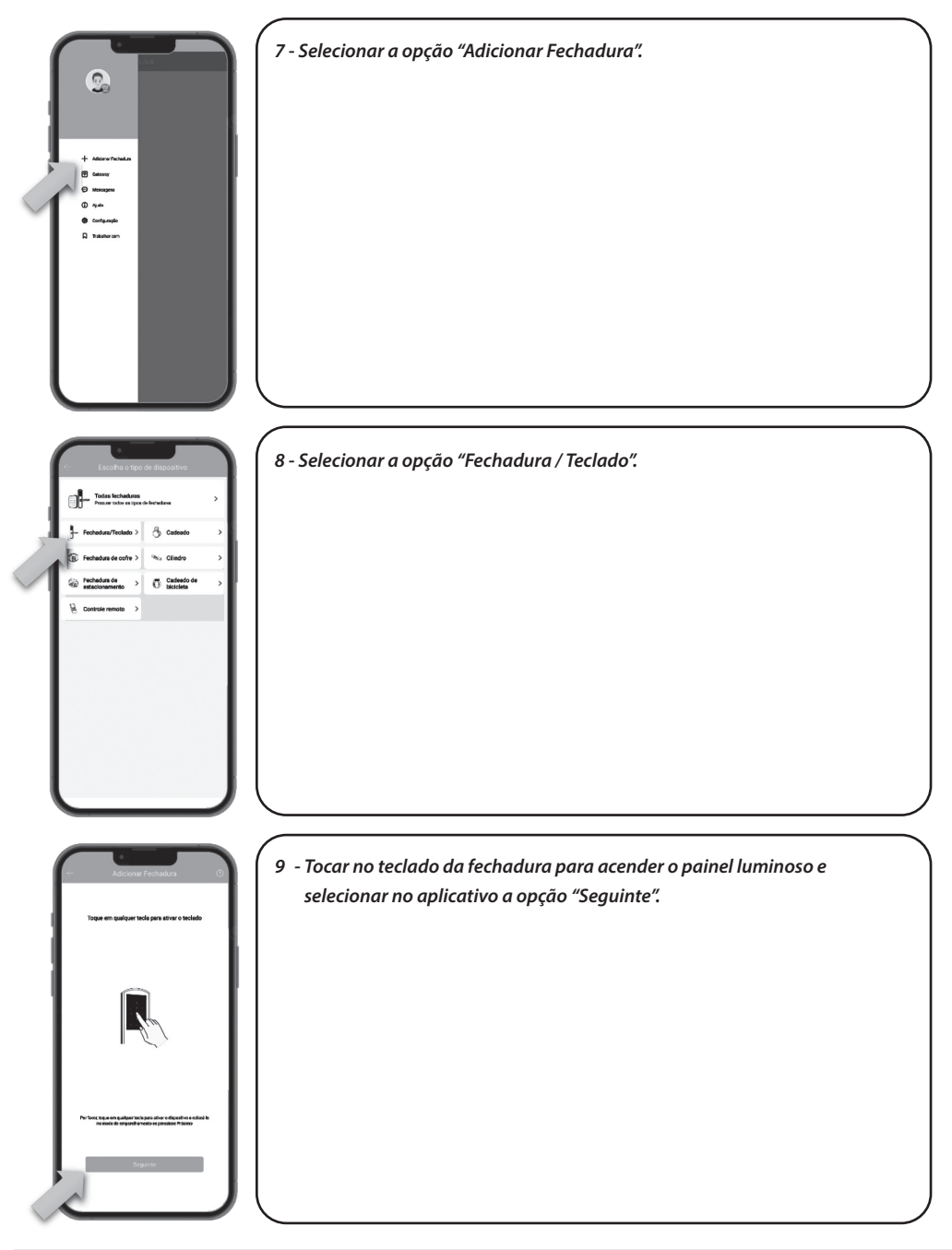

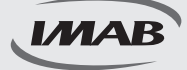

#### Configuração da fechadura

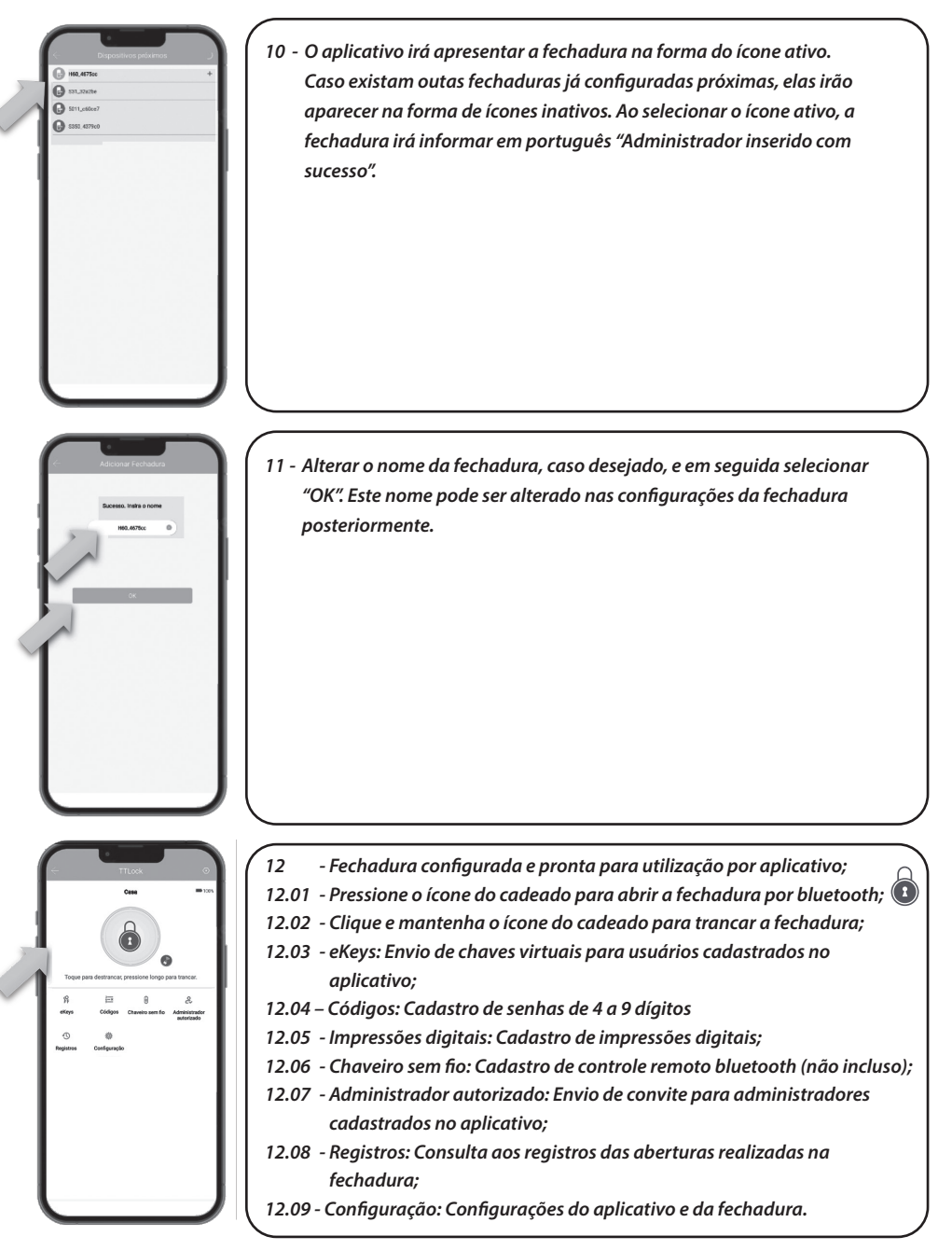

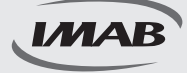

| elonia stry                                                                                                    | 13 - Selecionar o ícone eKeys e em seguida selecionar a opção "Enviar eKey".<br>Refe                                                                                                    |
|----------------------------------------------------------------------------------------------------|----------------------------------------------------------------------------------------------------|
| Example       Partnell     Partnell       Partnell     Partnell       Partnell     Partnell       Partnell     Partnell       Partnell     Partnell       Partnell     Partnell       Partnell     Partnell       Partnell     Partnell | <ul> <li>14 - Para configurar a eKey, seguir os seguintes passos:</li> <li>14.01 - Selecionar o privilégio de acesso (programado, permanente,<br/>uma vez ou cíclico );</li> <li>14.02 - Preencher o campo destinatário da eKey;</li> <li>14.03 - Nomear a eKey para identificar o convidado;</li> <li>14.04 - Preencher o período de utilização se necessário;</li> <li>14.05 - Autorizar a abertura remota se desejado;</li> <li>14.06 - Selecionar "Enviar".</li> <li>Nota: O destinatário deve ser um usuário do aplicativo e cadastrado.</li> </ul> |
| Other                                                                                                    | 15 - Selecionar o ícone Códigos e em seguida selecionar a opção<br>"Criar Códigos"<br><sup>3</sup> g=≭<br>Códigos                                                                                                    |

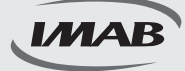

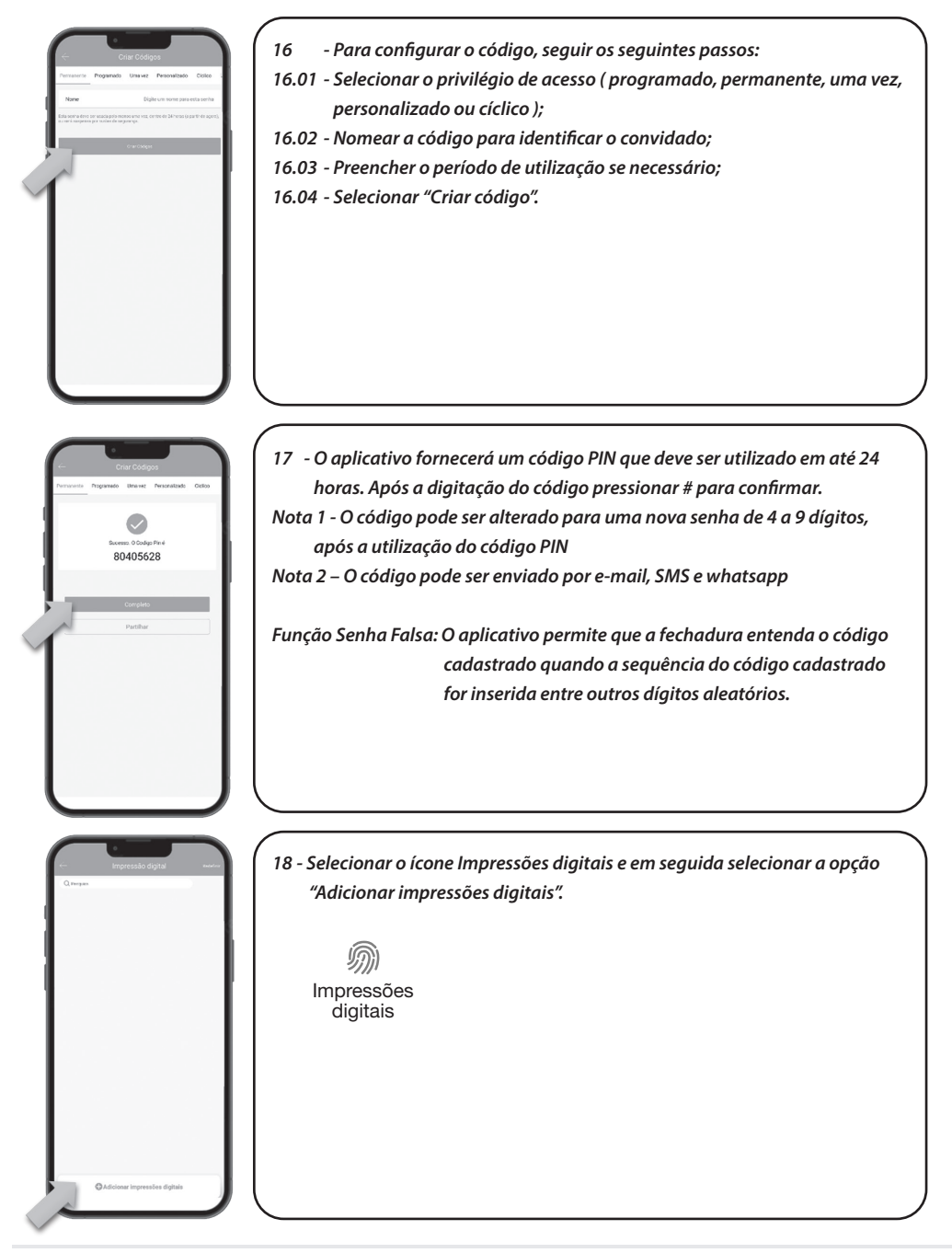

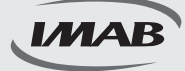

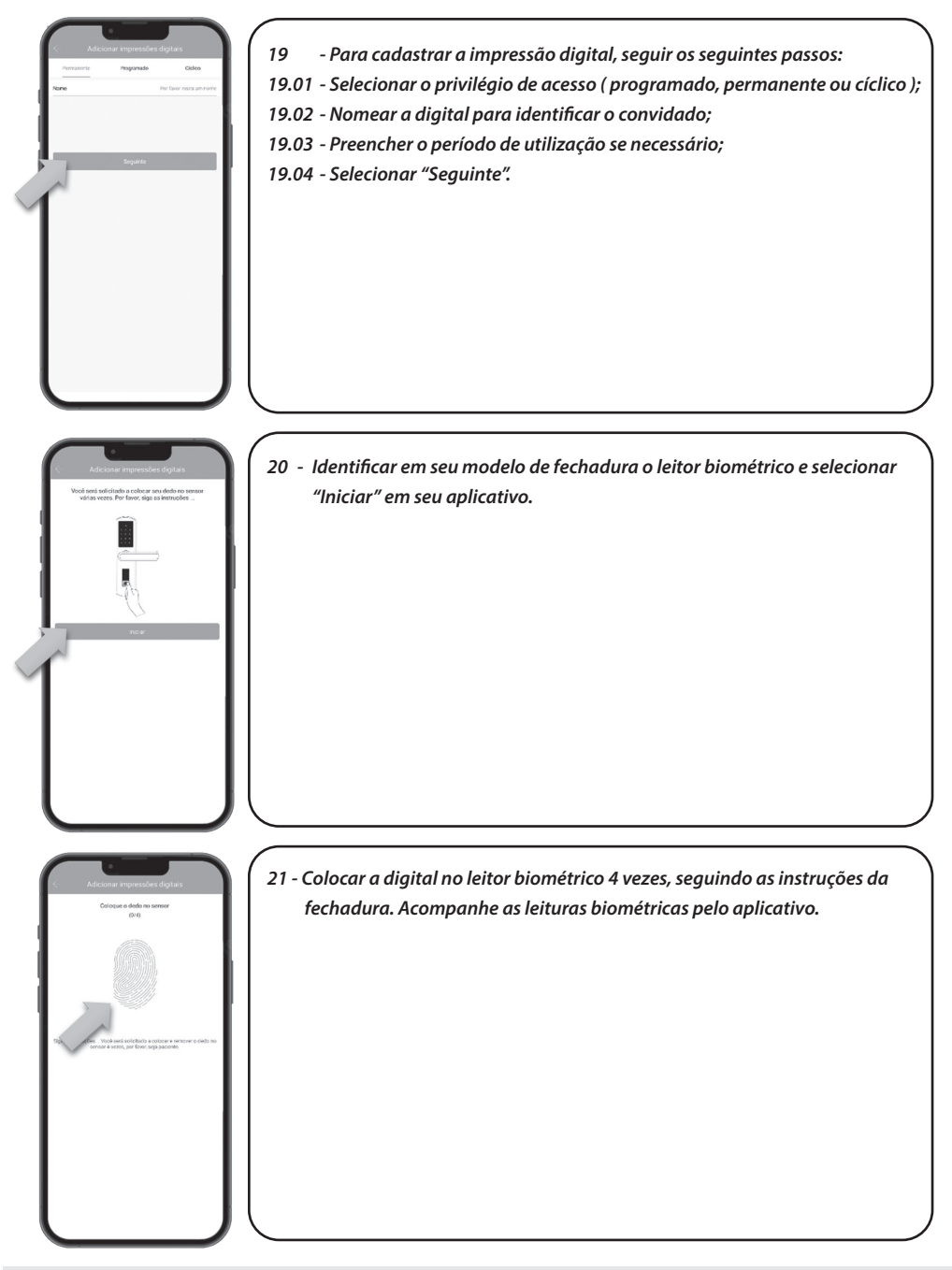

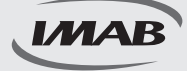

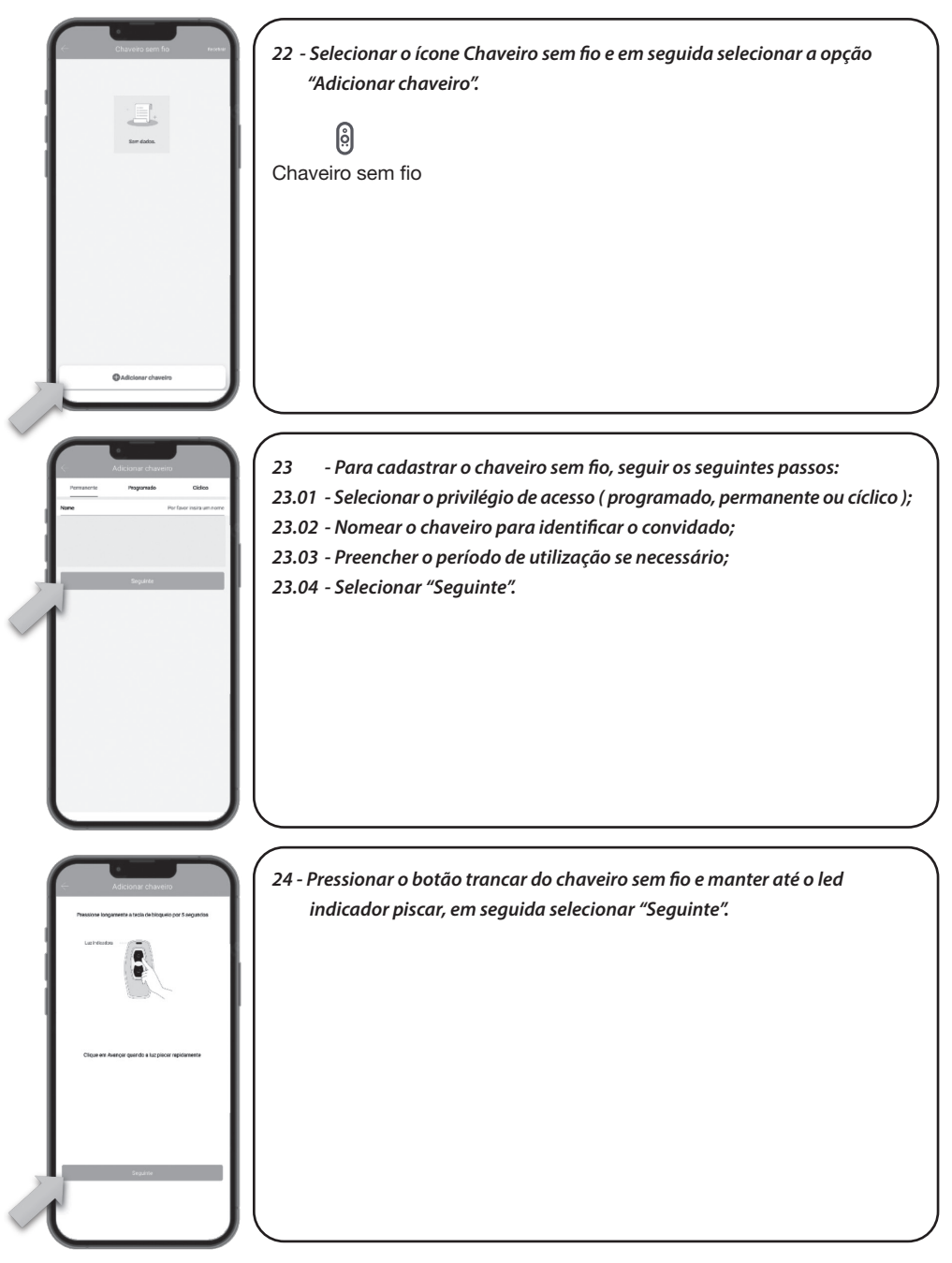

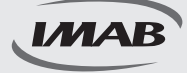

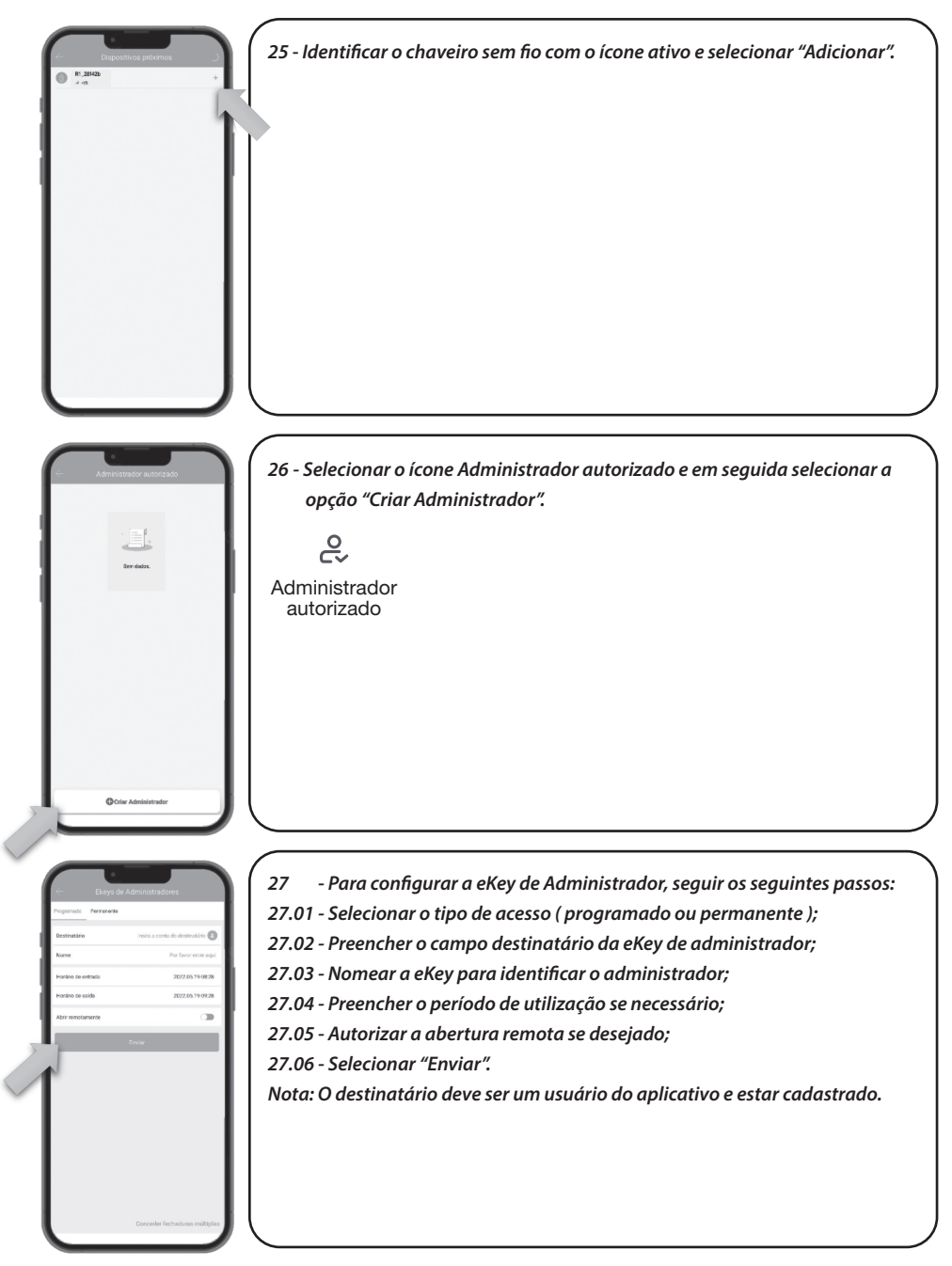

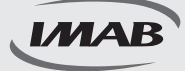

#### Configuração dos recursos

| C    |                                                      |
|------|------------------------------------------------------|
| -    | Registros E                                          |
| Q    | Pesquise                                             |
| 2022 | C6.10                                                |
| 0    | Beto<br>06:32:29 Deabloquear com impressão digital   |
| 2002 | C5.18                                                |
| 0    | Beto<br>23:31:06 Desbloquesr com impressilo digital  |
| 0    | Beto<br>23:20:03 Desbloquear com impressão digital   |
| 0    | Beto<br>23:06:40 Desbloquesr com impressilo digital  |
| 0    | Beto<br>22:40:16 Desbloquear com impressão digital   |
| 0    | Beto<br>22:20:43 Desbloqueer com impressão digital   |
| 0    | Beto<br>22:03:21 Desbloquear com Impressilio digital |
| 0    | Beto<br>21:14:47 Desbloquear com impressão digital   |
| 0    | Beto<br>21:14:11 Desbloquear com Impressilo digital  |
| 0    | Beto<br>20.18 48 Desbloquear com impressão digital   |
| 0    | Beto<br>18:29:28 Desbloquear com impressão digital   |
|      |                                                      |

| Configuração                       |             |
|------------------------------------|-------------|
| Configurações básicas              | >           |
| Gataway                            | >           |
| Teclado sem llo                    | >           |
| Abrir remotamente                  | Ligado 🗦    |
| Fechar automaticamente             | 5s >        |
| Modo de passagem                   | Desligado > |
| Som de bioqueio                    | Ligado 🗦    |
| Alamme de Proteção contas Intrusão | < obegiJ    |
| Mado da Privacidade                | Ligado ≯    |
| Dotão de Reset                     | Ligado >    |
| Sincronizar hosas                  | >           |
| Diagnóstico                        | >           |
| Actuelizer dedos                   | >           |
| Importar de outra fechadura        | >           |
| Atuelização Firmware               | >           |
| Arrazon Alexa                      | >           |
| Google Home                        | >           |
| Aselduklade                        |             |
| Notificação de Abertura            |             |

28 - Selecionar o ícone Registros para visualizar os acessos ocorridos à fechadura com nome cadastrado, forma de abertura, data e horário da abertura.

Registros

- 29 Selecionar o ícone Configuração para ter acesso à diversos recursos:
- 29.01 Configurações básicas: Dados gerais da fechadura e código do administrador;
- 29.02 Gateway: Apresenta o gateway associado à fechadura se houver;
- 29.03 Teclado sem fio: Adiciona acessório teclado sem fio (não incluso);
- 29.04 Sensor de porta: Adiciona acessório sensor de porta (não incluso);
- 29.05 Abrir remotamente: Habilita função de abertura remota através de gateway (não incluso);
- 29.06 Fechar automaticamente: Configura tempo para fechamento automático da fechadura;
- 29.07 Modo passagem: Habilita modo de passagem com tempo predeterminado;
- 29.08 Som de bloqueio: Controle de áudio da fechadura;
- 29.09 Modo privacidade: Ativa ou desativa o modo de privacidade da fechadura;
- 29.10 Botão Reset: Ativa ou desativa o botão reset da fechadura;
- 29.11 Sincronizar horas: Atualiza data e hora da fechadura;
- 29.12 Diagnóstico: Envia diagnóstico da fechadura para análise;
- 29.13 Atualizar dados: Atualiza os dados da fechadura com o aplicativo;
- 29.14 Importar de outra fechadura: Importa dados de abertura de outra fechadura configurada;
- 29.15 Atualização de firmware: Atualização da versão do aplicativo;
- 29.16 Amazon Alexa: Habilita abertura com sistema Alexa;
- 29.17 Google Home: Habilita abertura com sistema Google Home;
- 29.18 Assiduidade: Habilita controle de entrada e saída dos usuários;
- 29.19 Notificação de abertura: Habilita notificação de abertura pelos usuários no aplicativo;
- 29.20 Excluir: Cancela administração da fechadura devolvendo para as configurações de fábrica.

Configuração

Para efetuar o reset de sua maçaneta digital, pressione o botão dentro do furo indicado, utilizando a chave de reset.

Pressione por 5 segundos e aguarde o aviso sonoro da maçaneta.

# CARACTERÍSTICAS

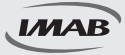

#### Características mecânicas

- · Capacidade de cadastro de 100 impressões digitais;
- Capacidade de cadastro de 100 senhas numéricas (4 a 9 dígitos);
- Fechadura mecânica 3000 (incluída no conjunto) padrão ABNT 14913, tipo IV, padrão médio, produzida em aço inox super-resistente (consultar modelo adquirido);
- Fechadura mecânica 4600 (incluída no conjunto) padrão ABNT 14913, tipo V, padrão superior, produzida em aço inox super-resistente (consultar modelo adquirido);
- Teclado Retroiluminado Touch;
- Leitor biométrico capacitivo com alta sensibilidade permitindo a leitura da impressão digital em 360°, inclusive de crianças e idosos;
- Função Antiviolação emitindo alarme sonoro para tentativas de acesso malsucedidas;
- Função Modo de Passagem permitindo programação da fechadura para permanecer aberta;
- Função Senha Falsa para despistar curiosos;
- Em caso de esgotamento das pilhas, a fechadura poderá ser aberta pela chave mecânica inclusa;
- · Disponíveis nos acabamentos preto e prata;
- Função Privacidade bloqueando o acesso pelo lado externo. Quando acionado pelo lado interno, somente o administrador através do aplicativo via Bluetooth ou o usuário com a chave mecânica poderá obter acesso;
- · Abertura por chave mecânica ou energização USB-C, caso pilhas se esgotem;
- Acompanha: 4 pilhas alcalinas AAA e 2 chaves mecânicas.

# FUNÇÕES DO APLICATIVO

- · Permite configuração e gestão total da fechadura e seus acessos;
- Fácil configuração por Bluetooth entre smartphones e fechadura, não necessitando de outros dispositivos;
- Através do aplicativo via Gateway é possível receber notificações de acessos à fechadura, em tempo real, enviadas para o smartphone cadastrado;
- Visualização dos registros de acessos;
- Possibilita programação para acessos permanentes, personalizados ( data e horário ) ou um único acesso, para digitais e senhas;
- Temporização do trancamento da fechadura;
- · Permite o envio de e-key ( envio à distância de permissão de acesso );
- · Possibilita regulagem do volume do som;
- Alerta do nível de carga da bateria ( pilhas );
- Compatível com Alexa e Google Home ( necessário Gateway, não incluso ).

# GARANTIA

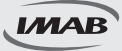

O Produto é garantido contra defeitos de fabricação pelo prazo de 01 ano, a partir da data da compra, conforme nota fiscal ao consumidor. A garantia inclui troca gratuita de peças ou componentes e despesas com mão de obra especializada para o reparo. A garantia perderá sua validade na ocorrência de :

- Uso inadequado do produto;
- Montagem ou utilização em desacordo com as instruções do Manual;
- Violação ou adulteração do produto;
- Substituição ou adaptação ao produto por peças não originais;
- Desgaste natural do produto;
- Danos causados por agentes da natureza, como intempéries, maresia, umidade, tensão de rede elétrica, imersão em água.

Na eventualidade do consumidor necessitar de atendimento dentro do prazo de garantia, deverá contactar o departamento de assistência técnica da IMAB, através dos canais disponíveis: site : www.imab.com.br; e-mail : imab@imab.com.br ou através dos telefones : (11) 4662-7500 / (11) 4662-7535, para as devidas providências.

A garantia inclui vícios de fabricação, sendo importante ressaltar que por ser um equipamento eletrônico não está livre de artifícios que possam interferir no bom funcionamento.

Necessário rede WI-FI com acesso à internet ( não incluso no produto ). Controle Remoto não incluso no produto.

O produto não é à prova de água.

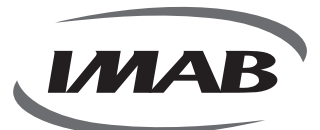

IMAB Indústria Metalúrgica Ltda CNPJ: 56.996.085/0001-64 Inscrição Estadual: 299.002.085.116

- (e) Estrada Mina de Ouro, 280 Itararé Embu-Guaçu/SP - Brasil - CEP 06907-280
- 🕓 (11) 4662-7500
- 🖂 imab@imab.com.br
- $\bigoplus$  www.imab.com.br (f) (b) imabfechaduras

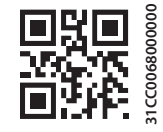